#### Step 1. Click on Alumni

| Webmaster: <u>Allison Sherman</u> |
|-----------------------------------|
| Home                              |
| Alumni 🗲                          |
| Friends/Members                   |
| Currently Serving                 |
| Guestbook                         |
| Reunions                          |
| News                              |

### Step 2. Search for your name

| Alumni Search                                                       |                                |  |
|---------------------------------------------------------------------|--------------------------------|--|
| Total Alumni: 438                                                   | Password Help                  |  |
| Last Name:                                                          |                                |  |
| First Name:                                                         |                                |  |
| Title:                                                              | Not Specified 💌                |  |
| Location:                                                           |                                |  |
| Years Served:                                                       | -                              |  |
| President:                                                          | Not Specified 💌                |  |
| Sort By:                                                            | Last Name 🛛 🔽 Descending Order |  |
| Max Results:                                                        | 10 💌                           |  |
|                                                                     | Only list profiles w/Pictures  |  |
| AIBICIDIEIEIGIHITIJIKILIMINIOIPIQIRISITIUIVIWI×IYIZ                 |                                |  |
| Search Reset                                                        |                                |  |
| NOTE: To list all records, leave all fields blank and click Search. |                                |  |
| Add Profile                                                         |                                |  |

# Step 3.

## Click on your name to open your profile.

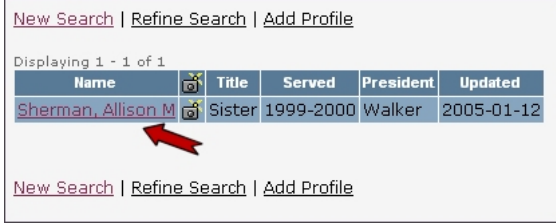

### **Step 4.** Click on Edit Profile.

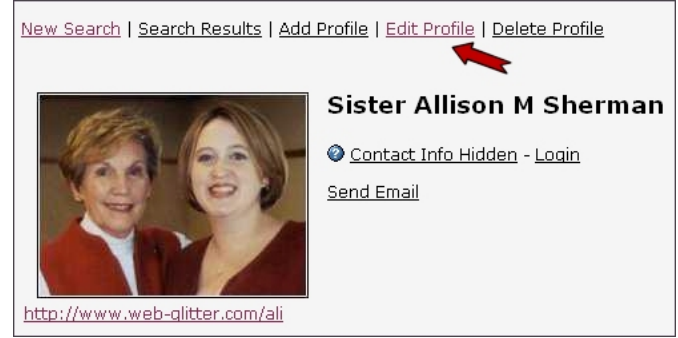

Step 5. Click on Request Password

| Alumni Login           |  |  |
|------------------------|--|--|
| Username:              |  |  |
| Password:              |  |  |
| Login Request Password |  |  |
| Remember Me:           |  |  |
| Alumni Login           |  |  |
|                        |  |  |

And then it will send your password to you. Make sure that when you go in and reset your password that you use at least one letter and one number in it.